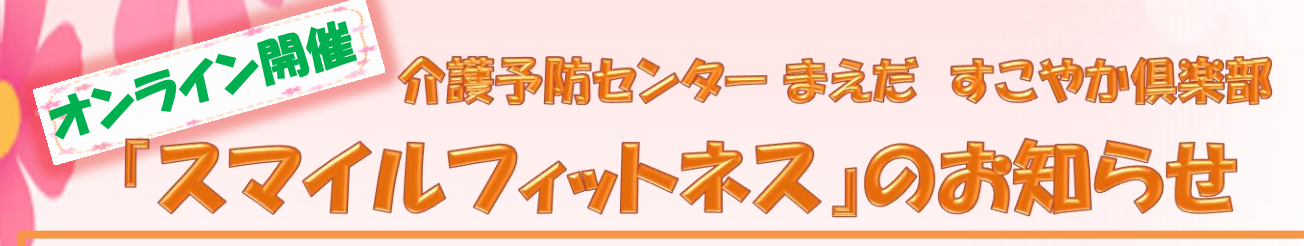

| ष्तु | -                             | 曜日は随時変更になりますので、すこやか倶楽部<br>広報誌を確認して下さい。時間は10:00~11:00。<br>(申し込みは実施曜日の前日まで)                       |
|------|-------------------------------|-------------------------------------------------------------------------------------------------|
| 象    | :                             | 前田・稲積地区にお住まいの概ね65歳以上の方。                                                                         |
| 容    | :                             | インターネットを活用し、「前田MIX体操」や<br>「楽しい脳トレ」等をテレビ電話のような感じで<br>みんなでお話をしながら行います。                            |
| 品    | :                             | スマートフォン・タブレット・パソコン(カメラ・マイク・スピーカー内蔵<br>もしくは別に準備)などの機械                                            |
| 用    | :                             | ご自宅にインターネット環境(Wi-Fiなど)が無い方は、<br>都度通信費が発生します。(30分で300MB程度)<br>ご契約のギガ数(GB)などを考慮の上、ご検討を<br>お願いします。 |
|      | <b>呼る。<br/>象容<br/>品<br/>用</b> | ····································                                                            |

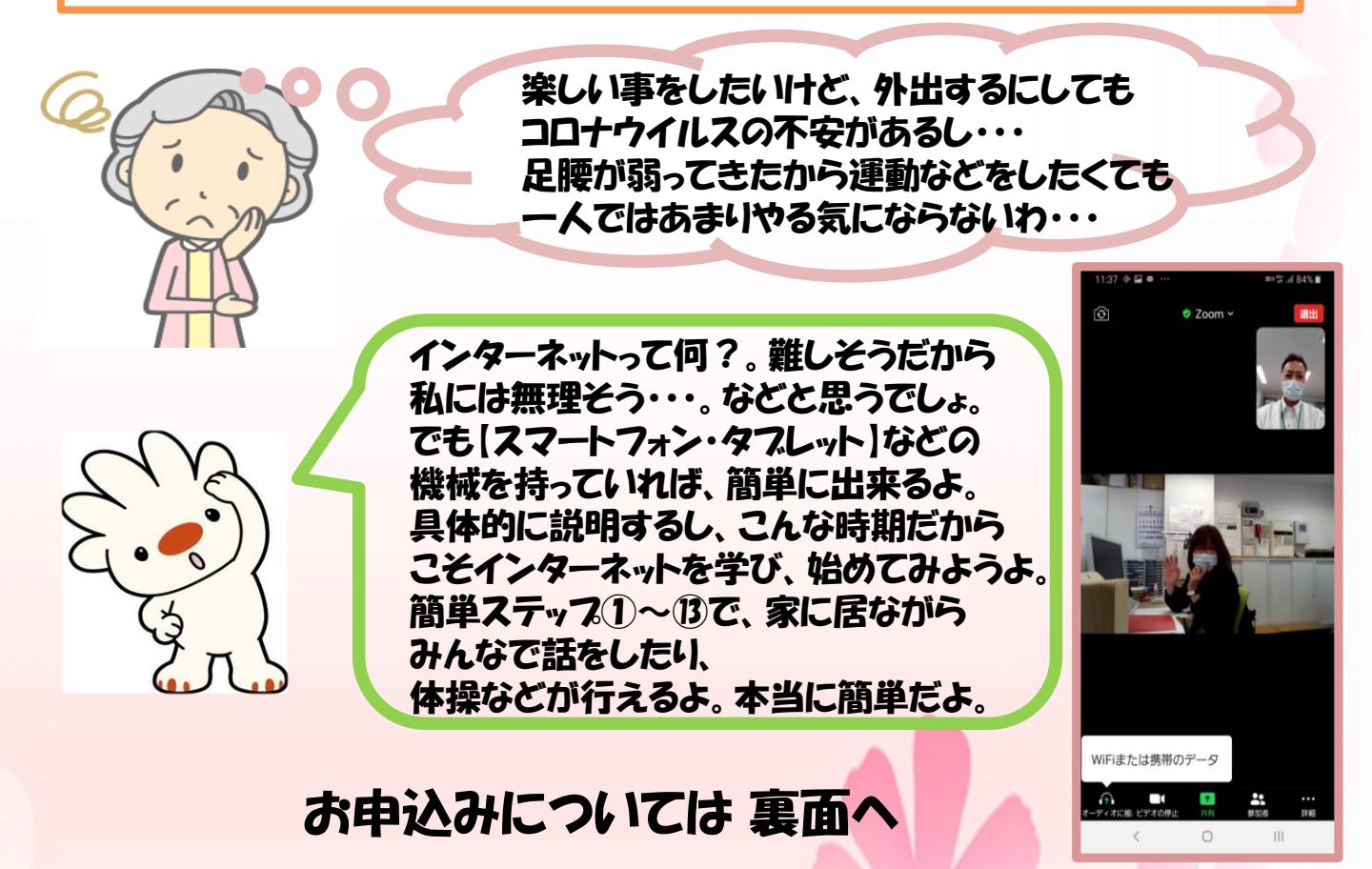

## 事前準備 について

### zoomの設定について ※[Z00M]=「ずーむ」と読みます。

200M(無料)というものをスマートフォン等の機種ヘデータを 入れる作業が必要です。

この作業に関しては、少し難しい工程と思う方もいるかと思い ます。ご自分での設定で手順など不明の場合は、<u>お電話して頂</u> <u>ければ、手順などをご案内致します。具体的な手順の説明書も</u> <u>作成しているので、お渡し致します。</u>

手稲つむぎの杜 【ホームページ】で 具体的な手順書も 載せていますので、 ご参照下さい。

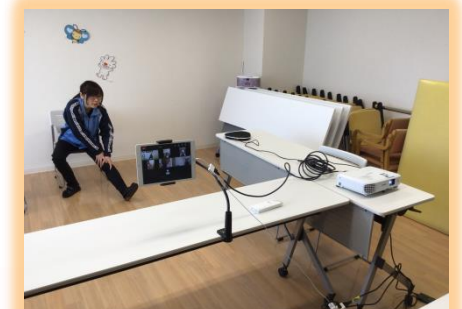

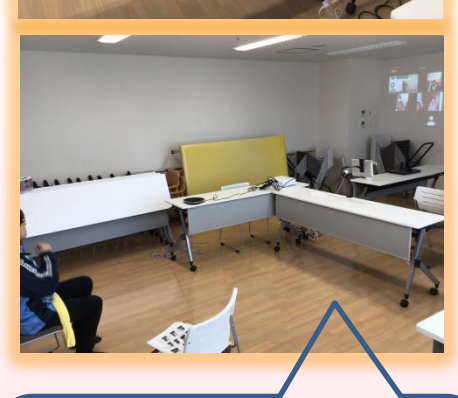

通信撮影現場です。初回は5名 の方と体操を行ないました。 壁に皆さんの映像を機械で映し 体操している姿を見ながら行っ ています。会話も楽しいですよ。

### 参加申込み方法

参加希望の方は、予定日の前日までに電話などにて参加申込みをお願いします。

その際に【ミーティングID】と【ミー ティングパスコード】の数字をお知らせし ます。

※当日は申込み者の氏名をこちらで確認し ながら参加許可し、画面へ入場してもらう 予定です。

※Eメールのやり方が解る方は、招待メールを送る事によりZOOM利用する時の手順の簡略化が出来ますので、ご相談下さい。

お問い合わせ

#### 札幌市手稲区介護予防センターまえだ

住所:手稲区前田2条10丁目1-7 (手稲つむぎの杜内) 営業時間 平日9:00~17:30

アドレス: <u>yobou-003@keijinkai.or.jp</u>

TEL 011-685-3141 (電話に出られない場合、<br/>留守電対応させて頂き、改めてお電話致します)FAX 011-685-3880担当 吉田・高橋

### <sup>スマートフォン編</sup> ZOOMのマークから入る方法 簡単ステップ①~⑬

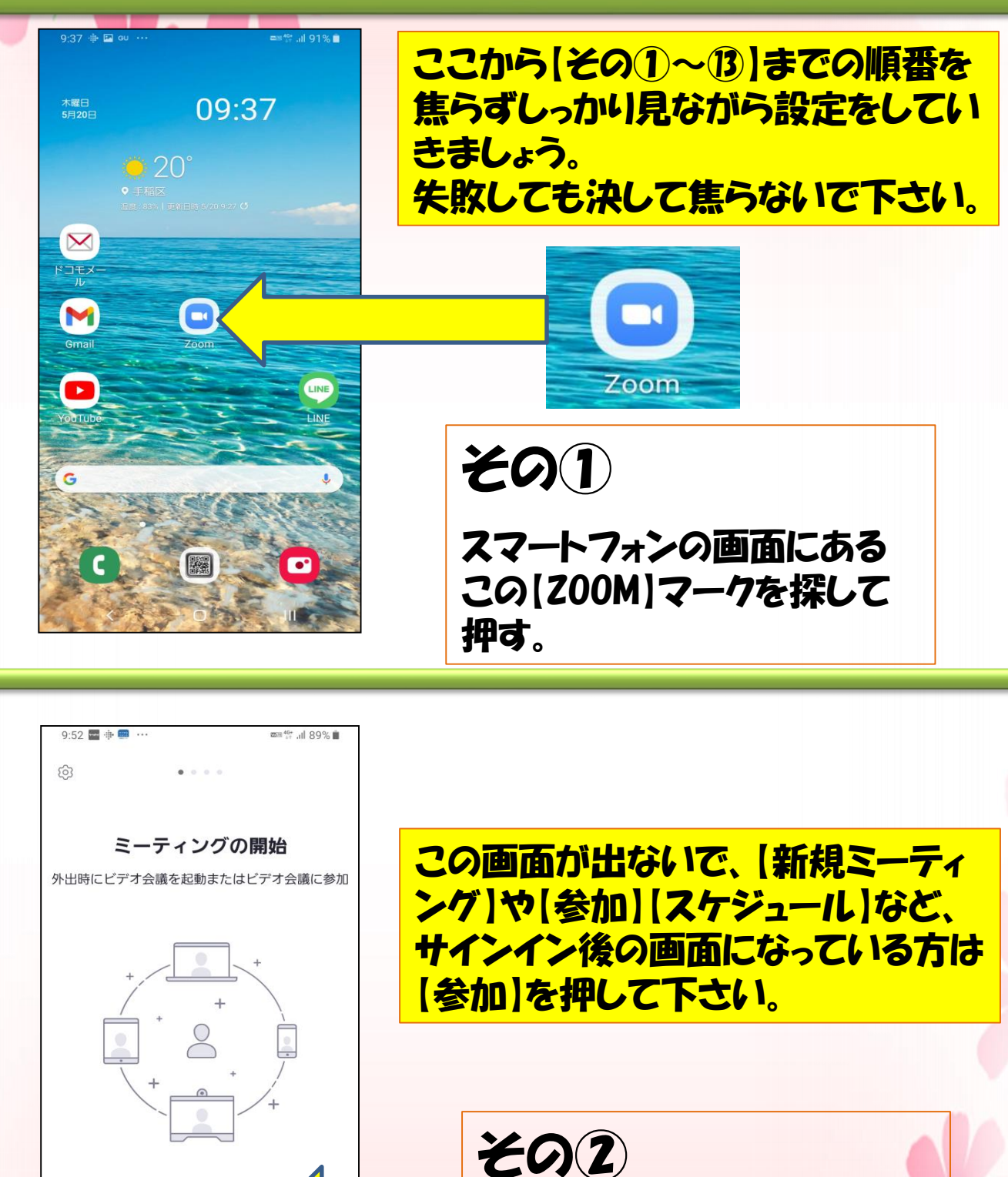

ミーティングに参加

0

サインア...

<

サインイン

Ш

【ミーティングに参加】を押す。

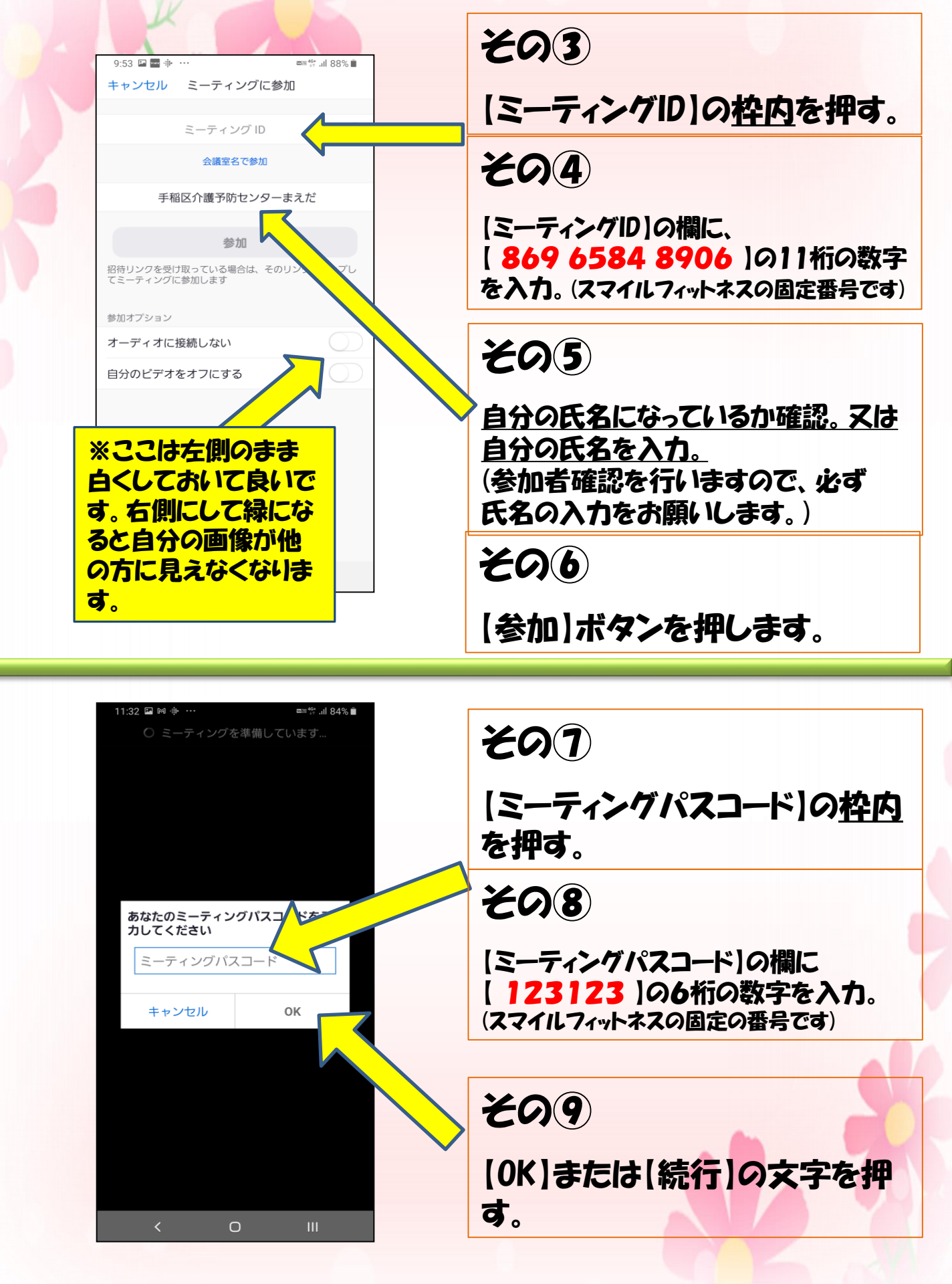

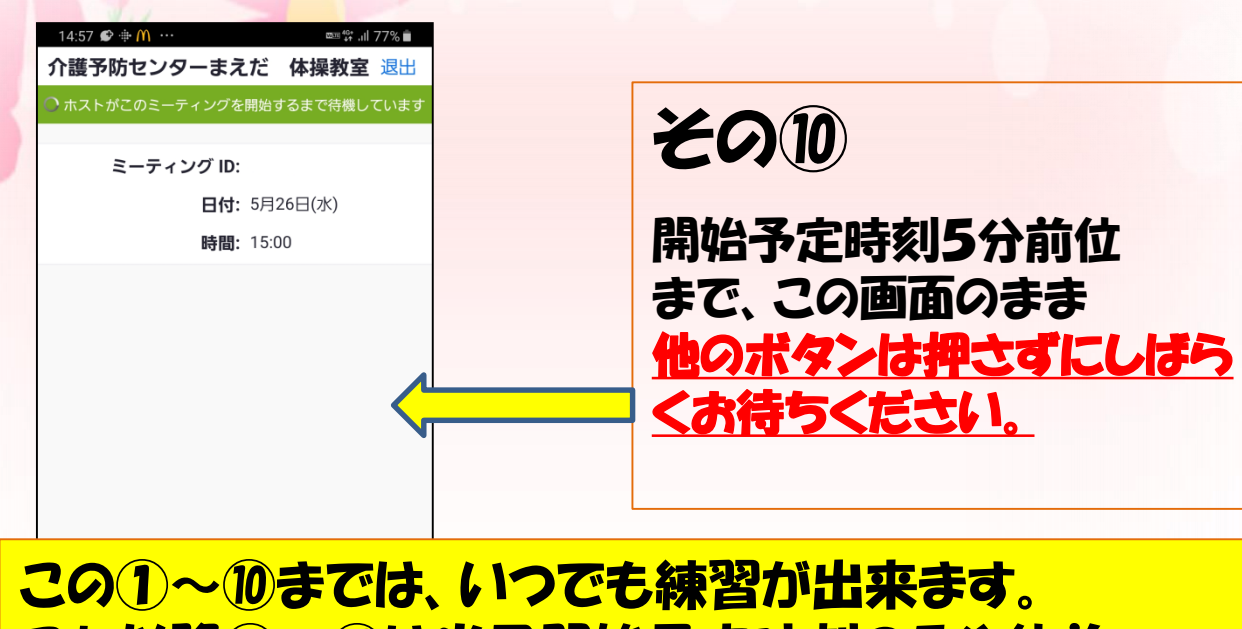

これ以降①~①は当日開始予定時刻の5分位前 からでないと画面が切り替わりません。

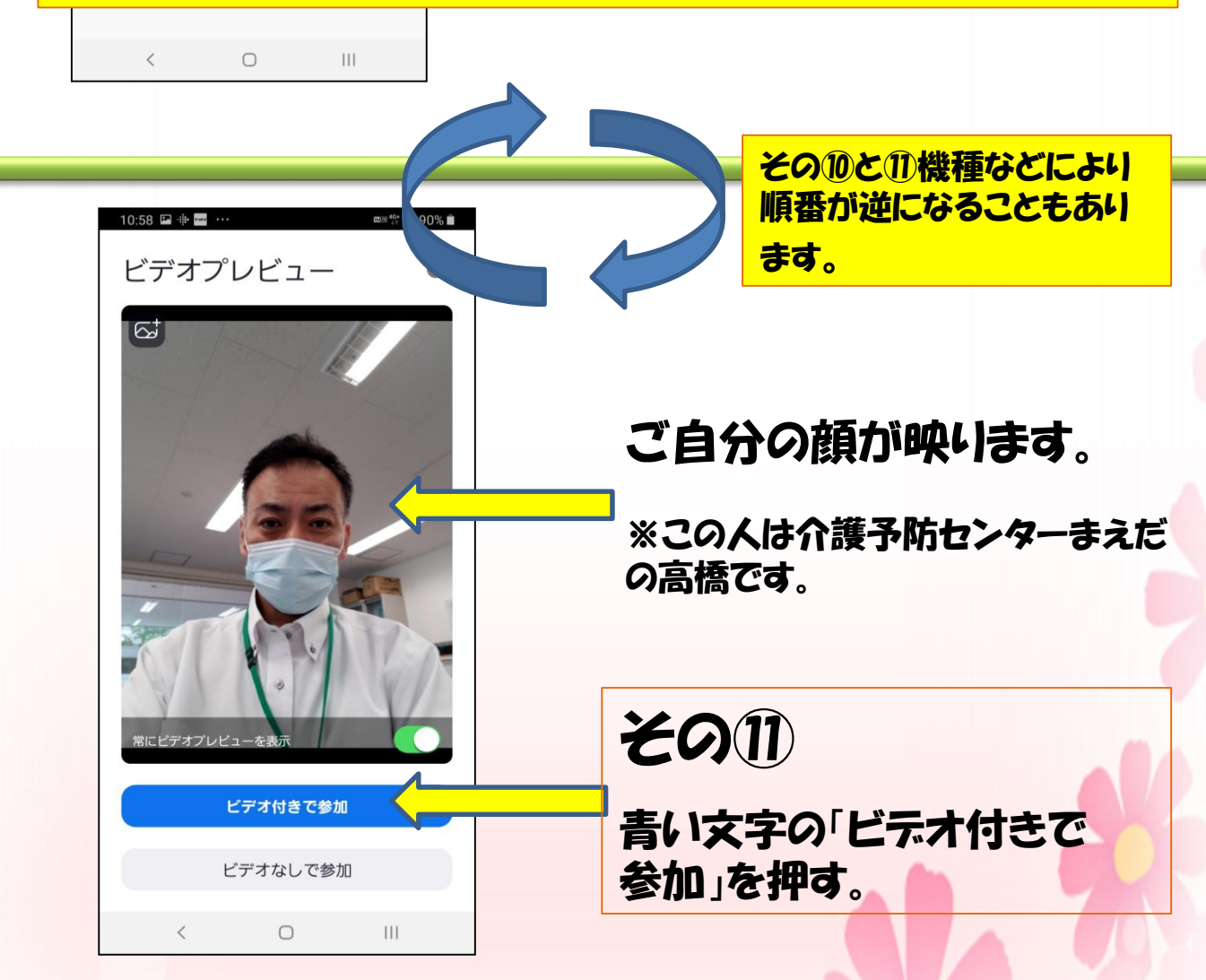

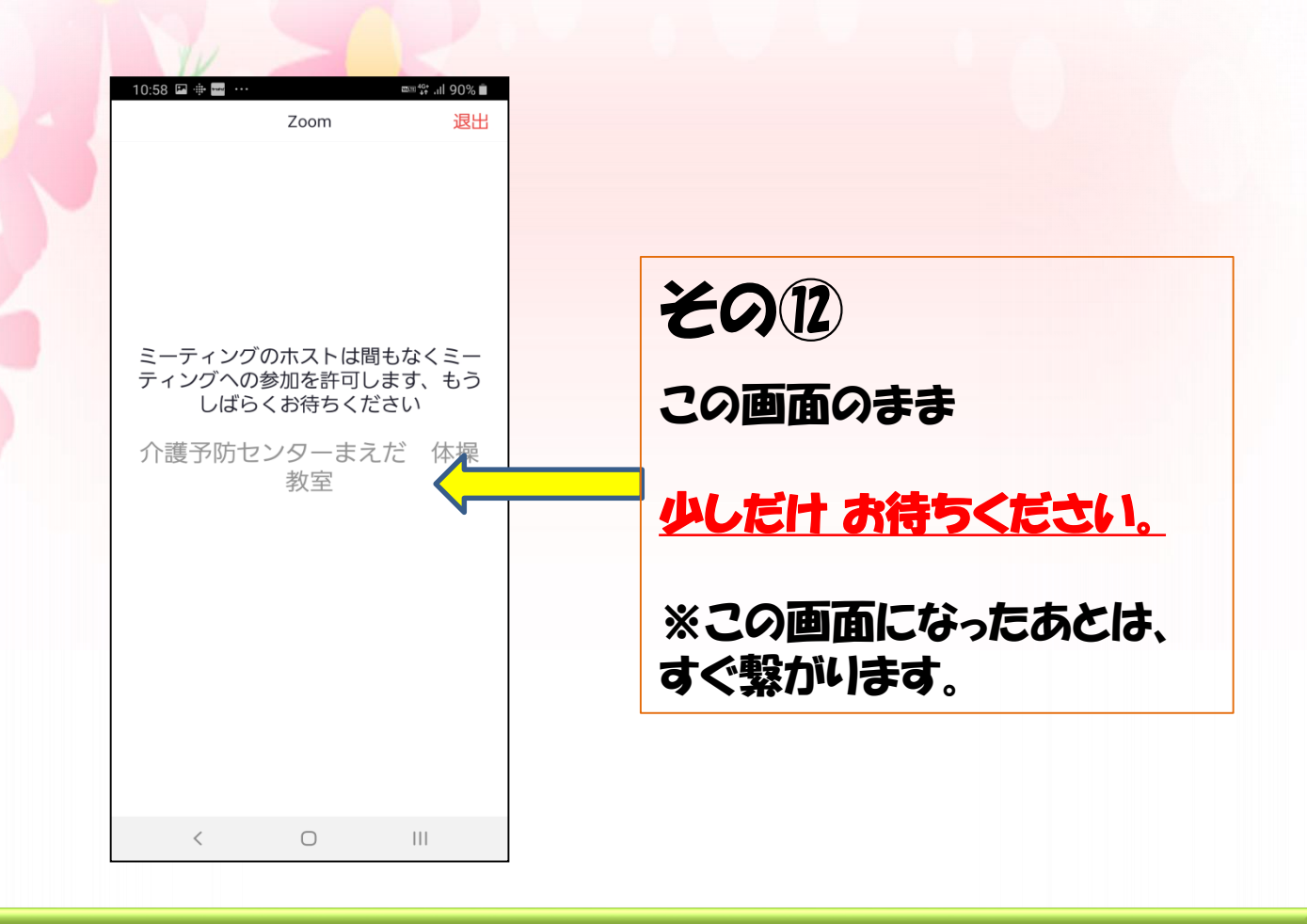

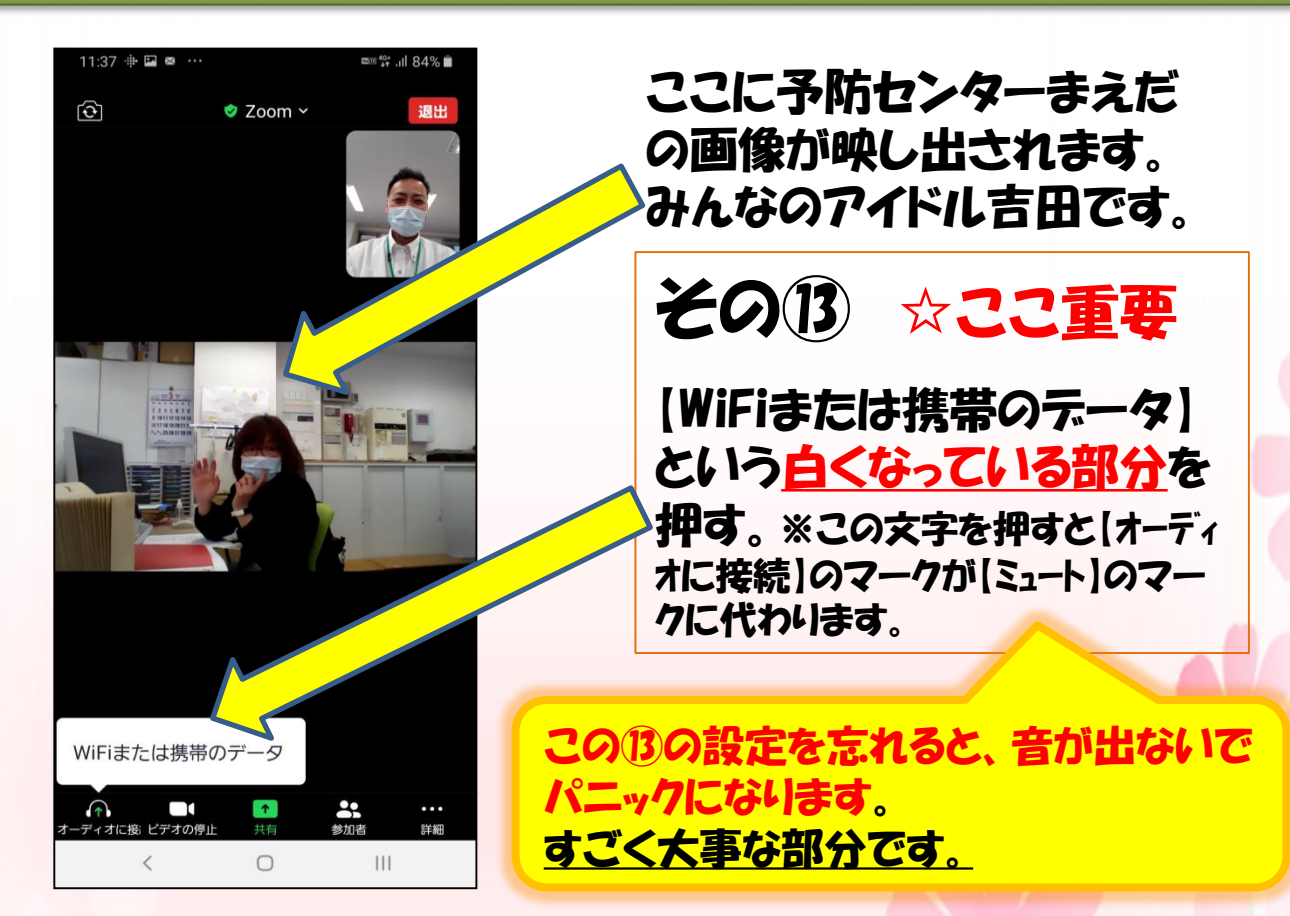

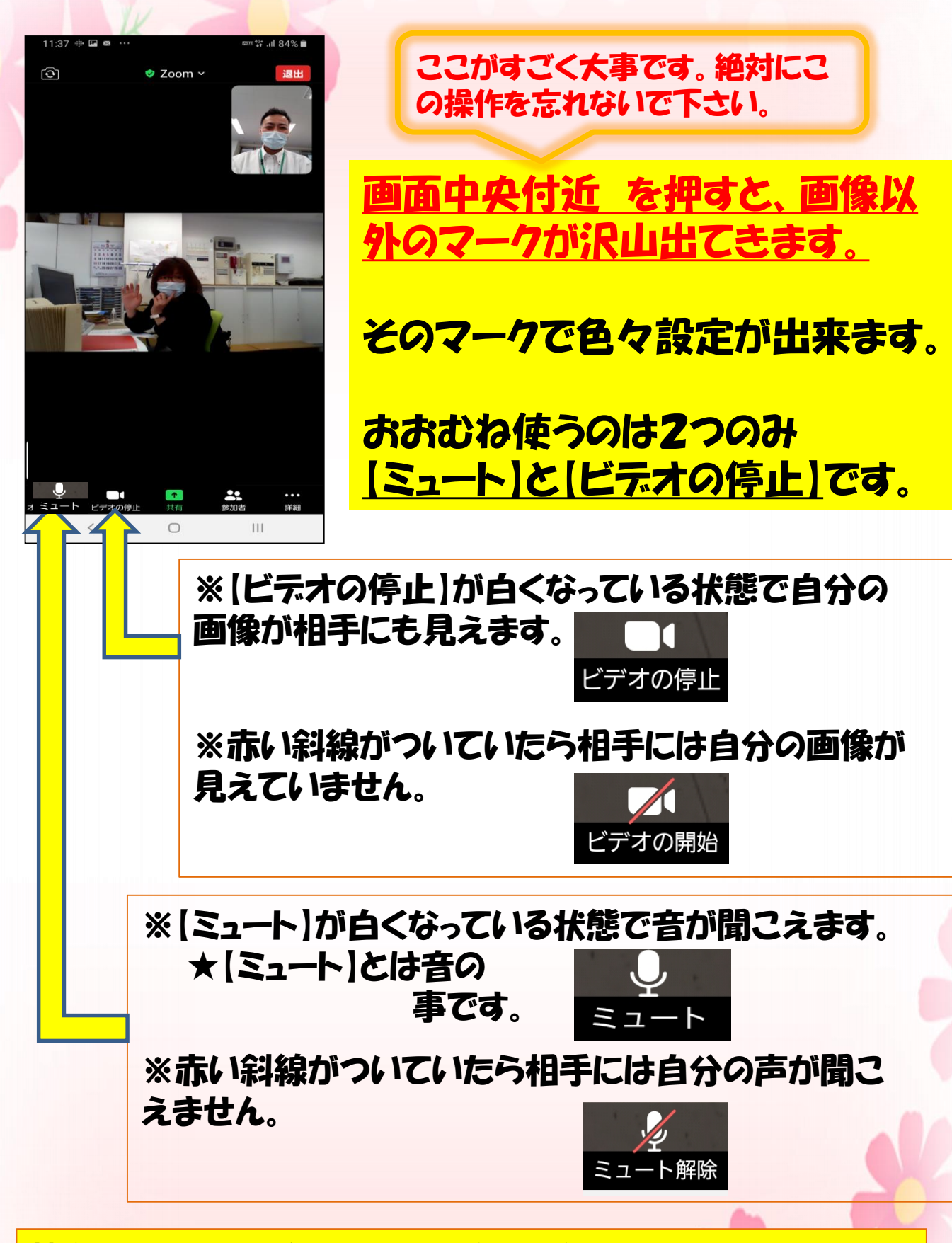

機種によっては、説明文章とは違う状態になります。 しかし大体は同じですので、焦らずに設定をしましょう。

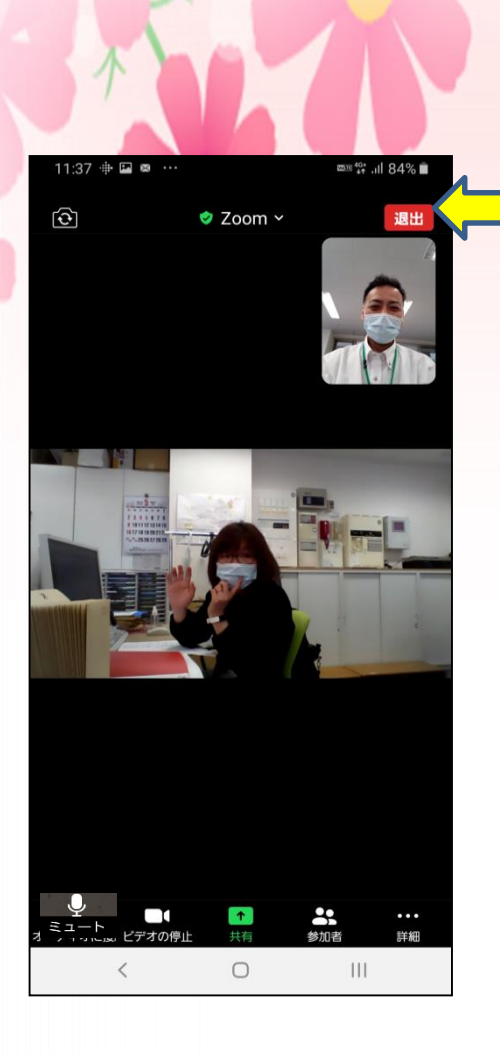

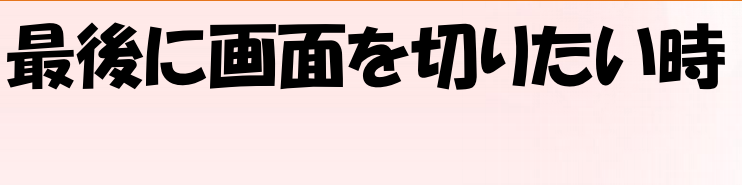

画面中央付近を押すと 画像以外のマークが沢山出てきます。

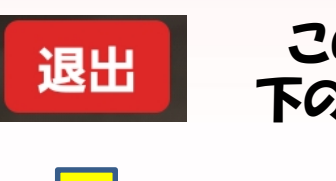

このマークを押すと 下のマークが出てくる。

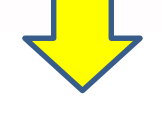

ミーティングを退出する

このマークを押すと 退出できます。

### おわりに

これで最近色々な場所で流行ってきている 200Mオンラインが利用できますね。 会議や講話・研修など場面でも200Mで 参加出来たいもしますよ。 是非、お知い合いにも勧めて欲しいと思います。

#### スマートフォン編 メール受信から入る方法

### 簡単ステップ①~⑥

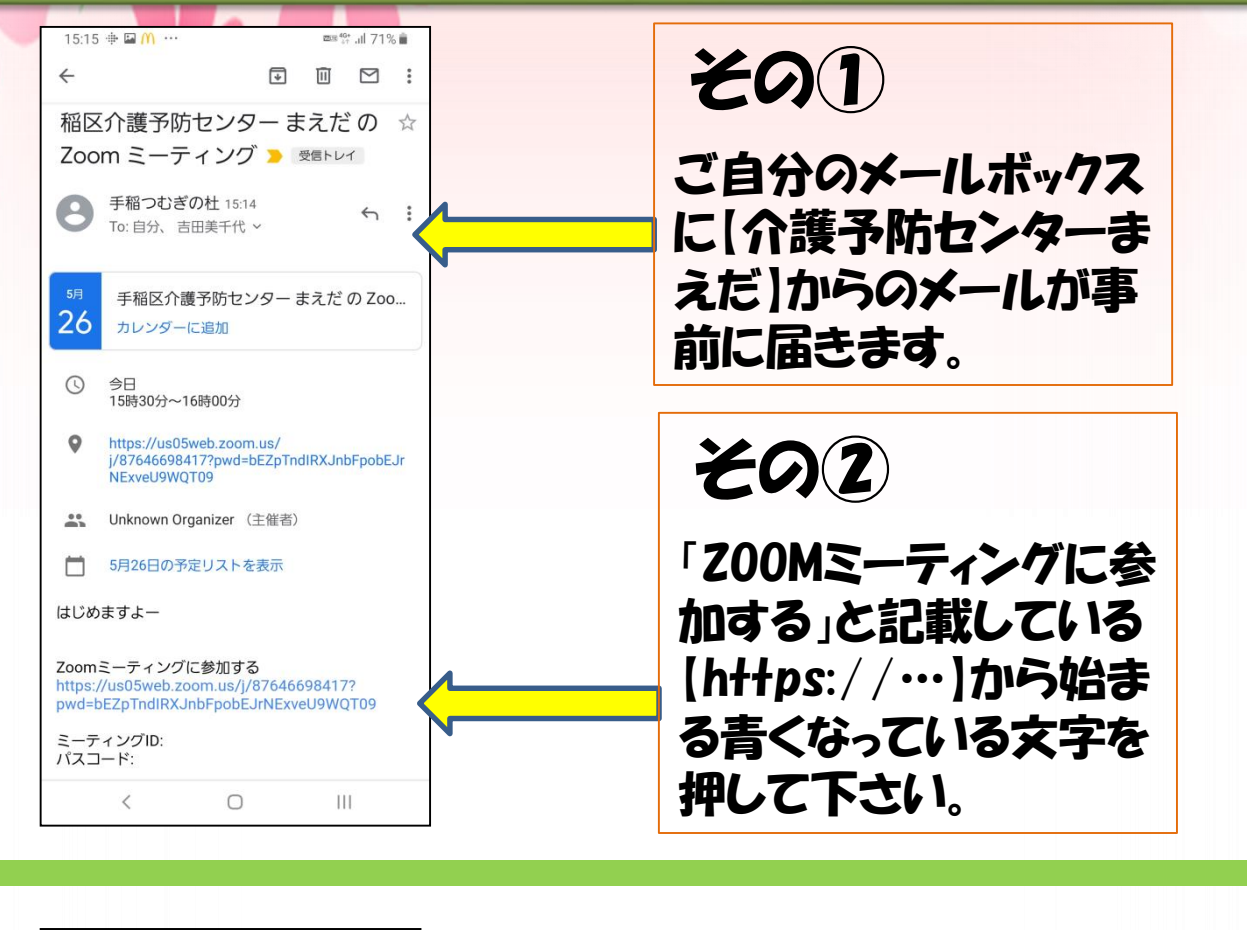

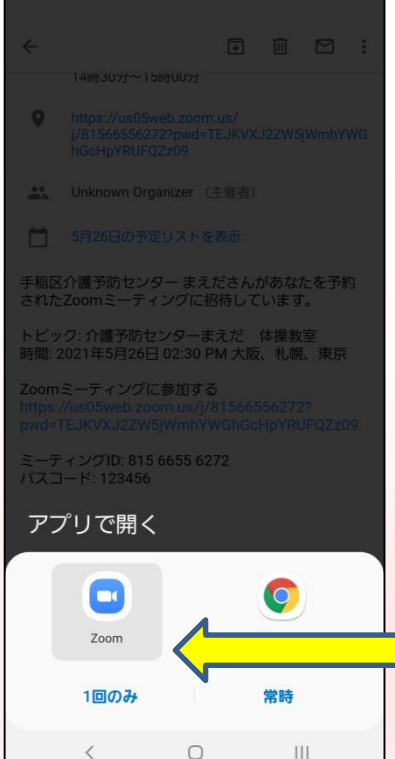

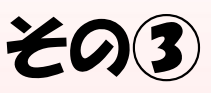

【200M】というマークを 選び、その下にある 【1回のみ】を押します。

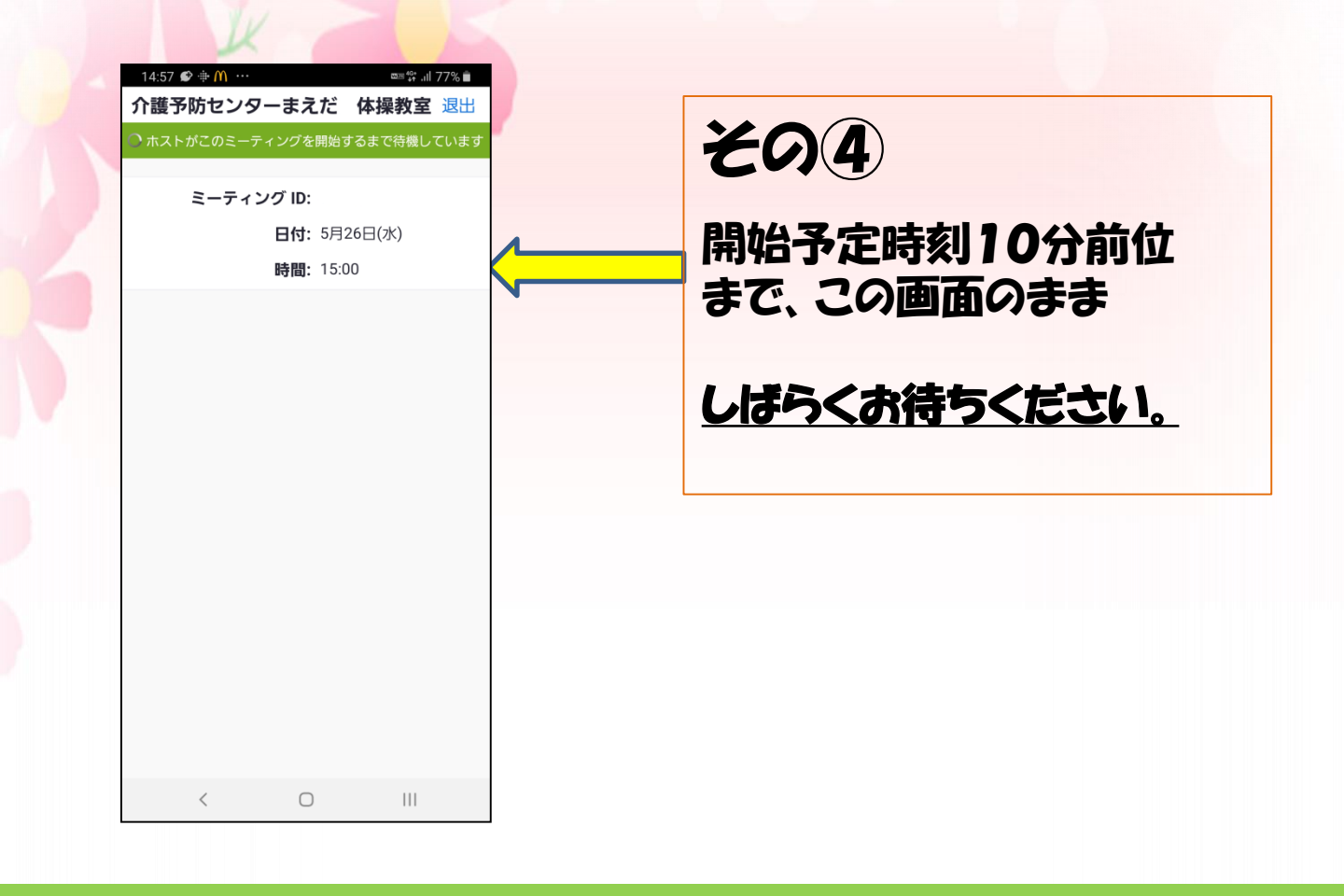

| 14:57 ⊕ ⊑ 😰 ···                                                          | その5                       |
|--------------------------------------------------------------------------|---------------------------|
|                                                                          | 開始予定時刻10分前位<br>まで、この画面のまま |
| ミーティングのホストは間もなくミー<br>ティングへの参加を許可します、もう<br>しばらくお待ちください<br>介護 予防センターまった。休場 | <u>少しだけ お待ちください。</u>      |
| 教室                                                                       | ※この画面になったあとは、<br>すぐ繋がります。 |
|                                                                          |                           |
| < 0 III                                                                  |                           |

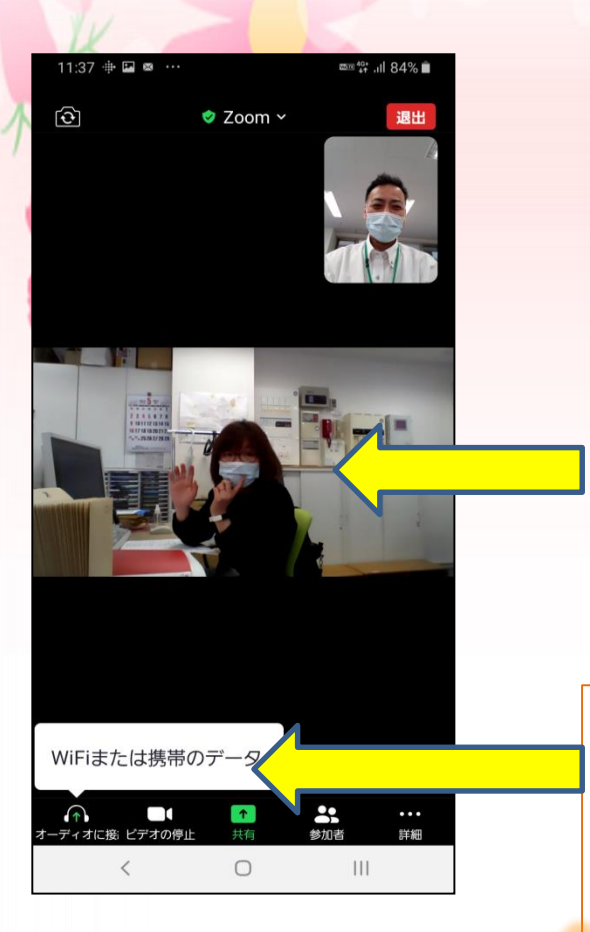

### この⑥の設定を忘れると、 音が出ないで パニック になります。

すごく大事な部分です。

#### ここに予防センターまえだ の画像が映し出されます。 みんなのアイドル吉田です。

70B

【WiFiまたは携帯のデータ】 という<u>白くなっている文字</u>を 押す。

※この文字を押すと【オーディオに接続】のマークが【ミュート】のマークに代わります。

これでおおきかな設定は 終了です。

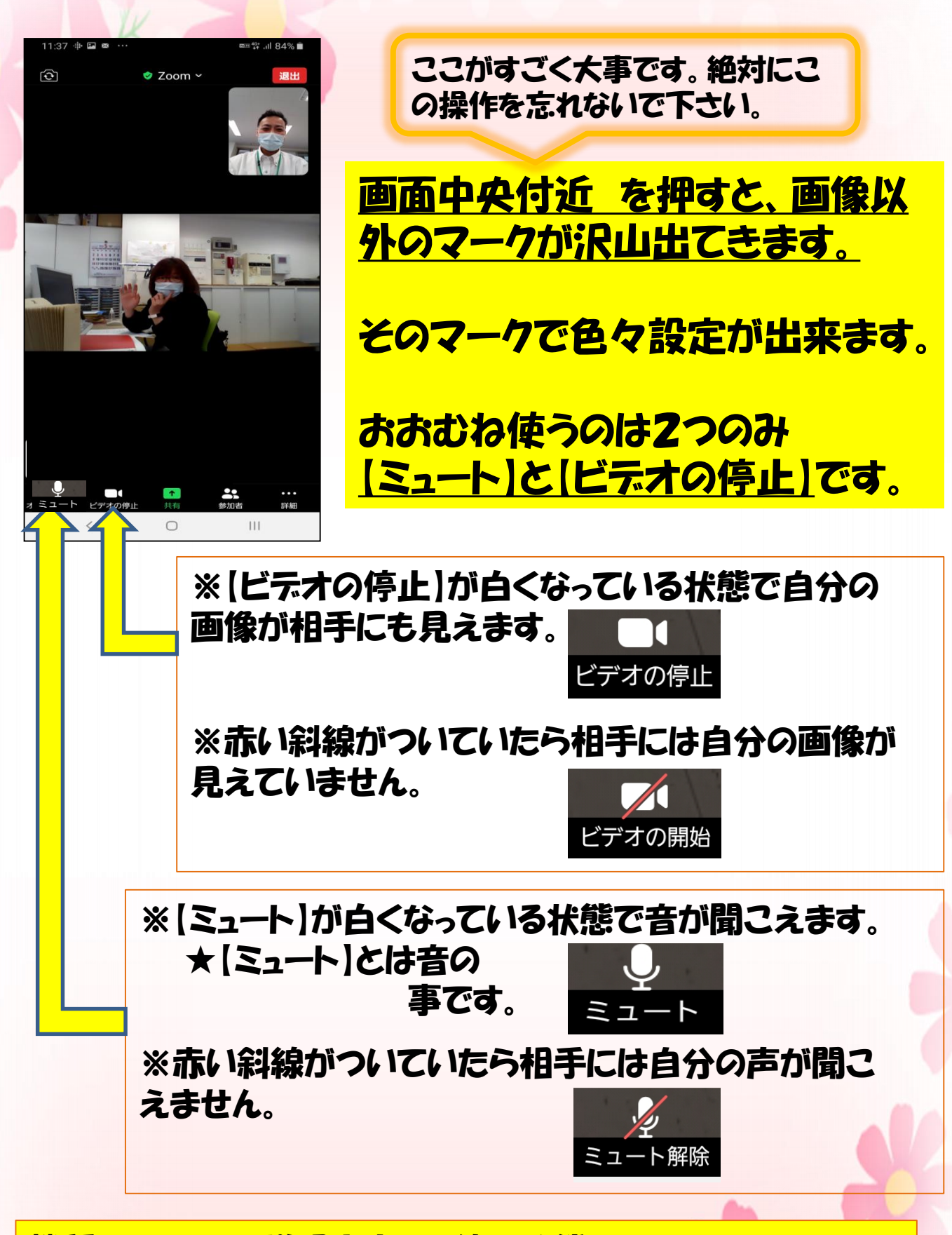

機種によっては、説明文章とは違う状態になります。 しかし大体は同じですので、焦らずに設定をしましょう。

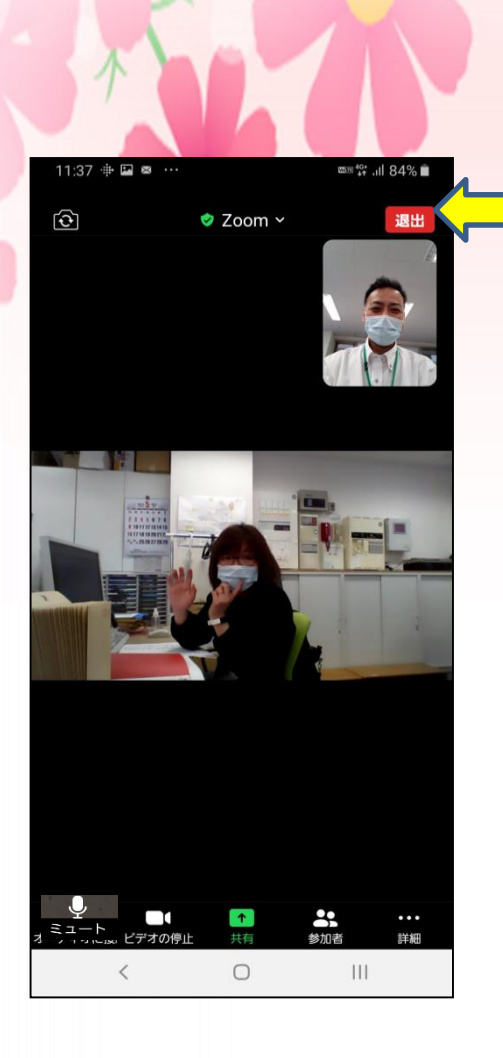

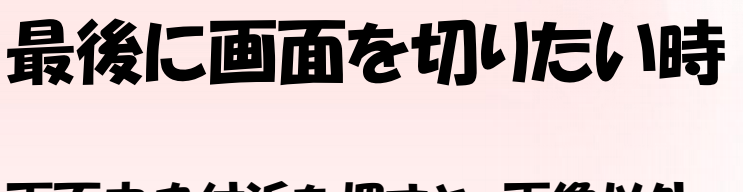

画面中央付近を押すと 画像以外のマークが沢山出てきます。

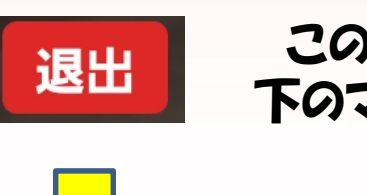

このマークを押すと 下のマークが出てくる。

ミーティングを退出する

このマークを押すと 退出できます。

### おわりに

これで最近色々な場所で流行ってきている 200Mオンラインが利用できますね。 会議や講話・研修など場面でも200Mで参加出来た りもしますよ。 是非、お知り合いにも勧めて欲しいと思います。

### ご自分でZ00Mをスマートフォンなどに入れる方法

# ※ Z00Mのアプリをご自分の入れてみるという方は、下記のやり方を参照して下さい。

まずは、ご自分のメールアドレスを準備して下さい。 (各種プロバイダのメール、携帯電話のdocomo社、 softbank社、au社、やフリーメールのgoogle社、 yahoo!社 など何でも良いです。)

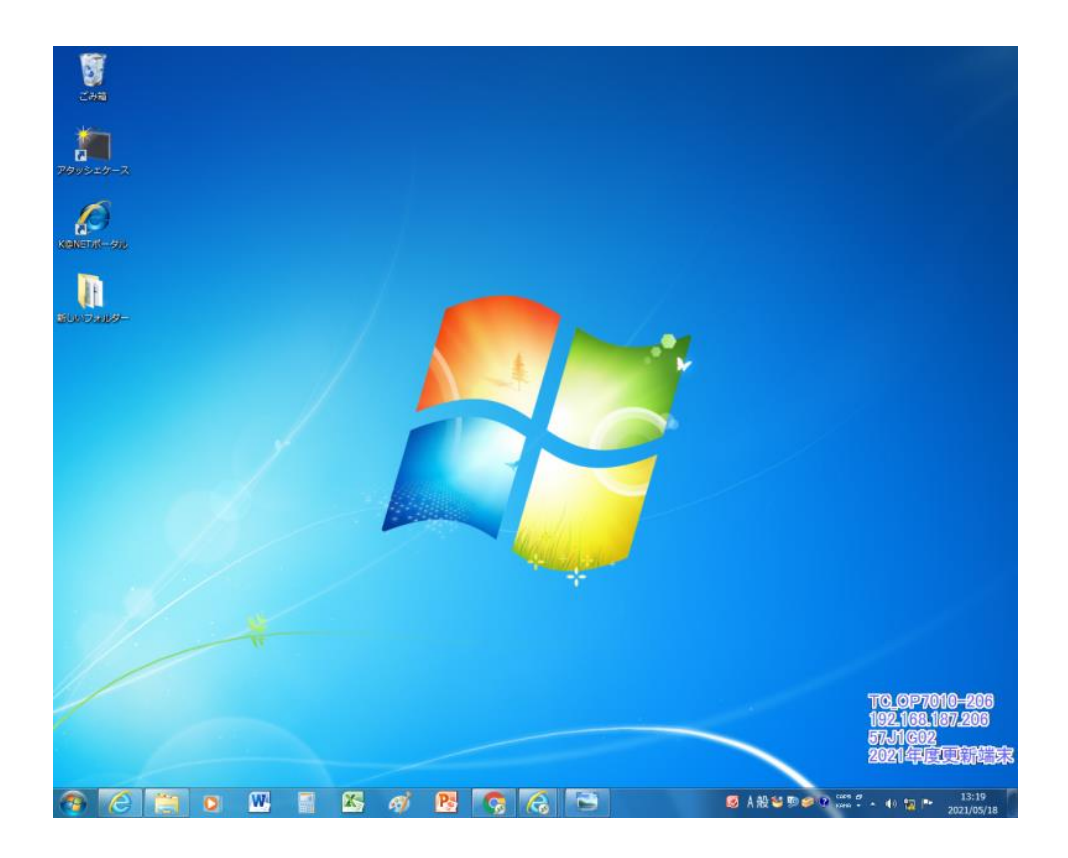

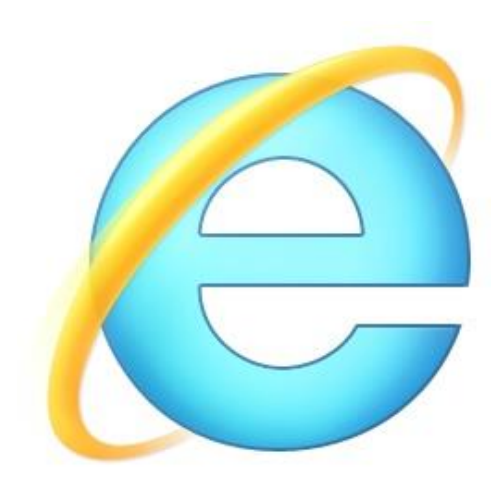

|                                              |            |            | - 0 X |
|----------------------------------------------|------------|------------|-------|
| G https://www.google.co.jp/#spf=1621311: 𝒫 + | G Google × |            |       |
| ファイル(F) 編集(E) 表示(V) お気に入り(A) ツール(T) ヘルプ(H)   |            |            |       |
| Googleについて ストア                               |            | Gmail 画像 👯 | ログイン  |

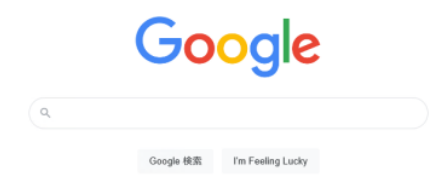

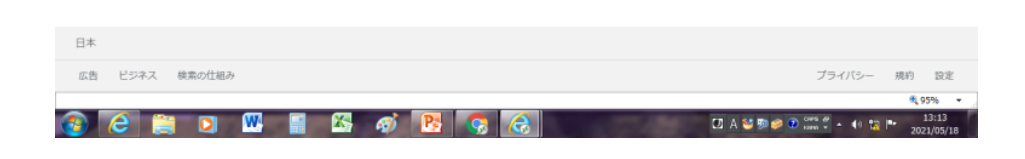

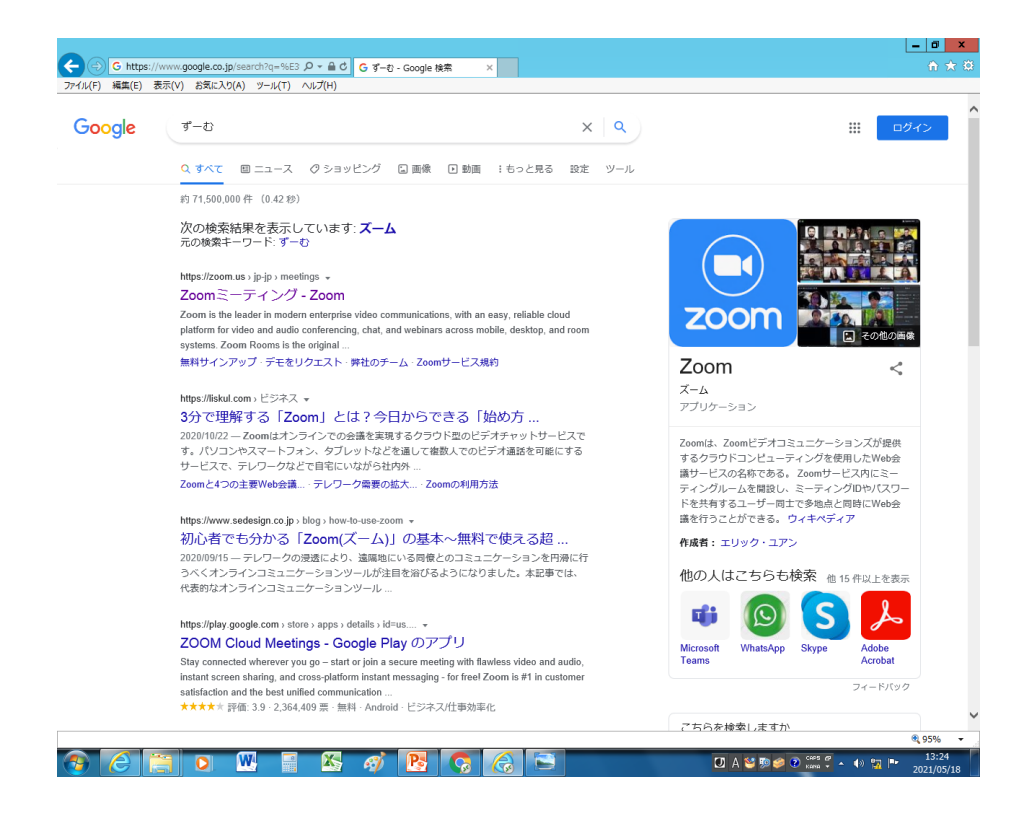

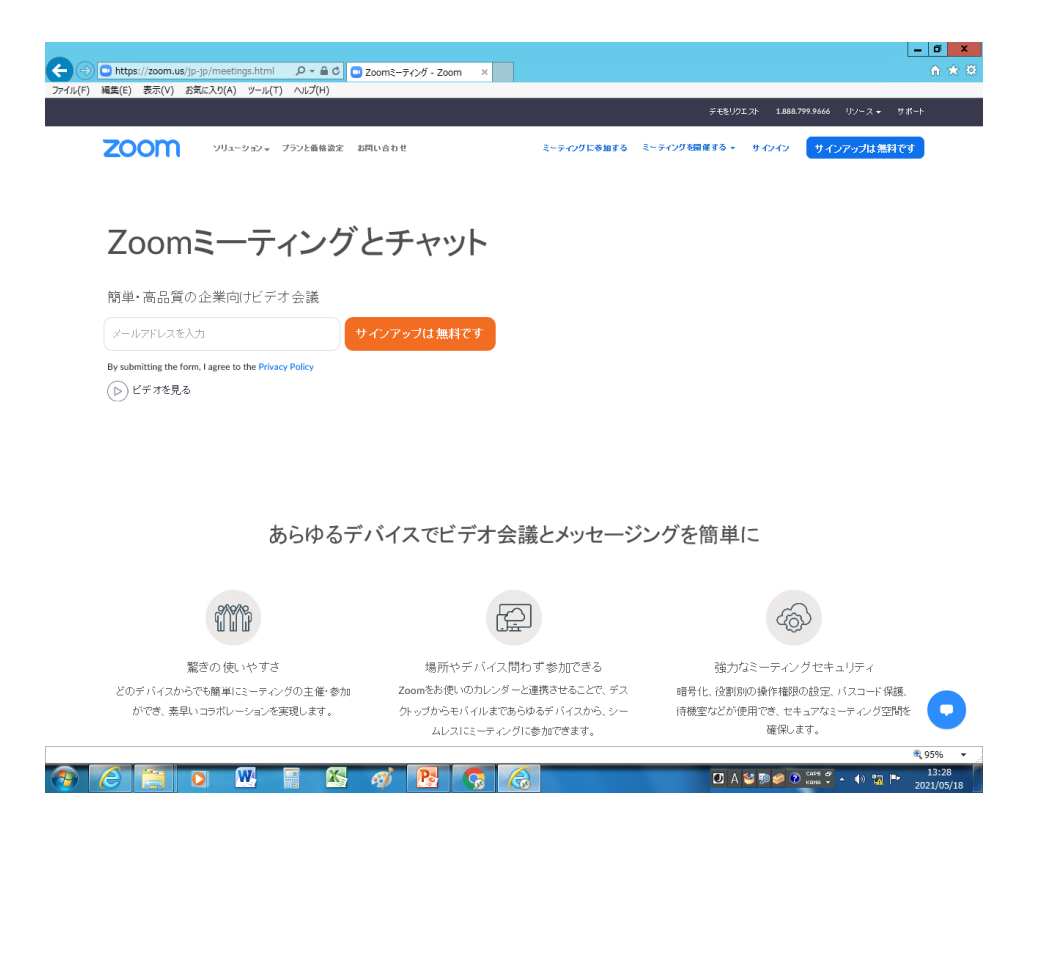

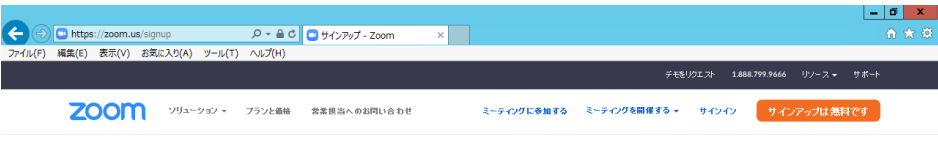

#### 検証のために、誕生日を確認してください。

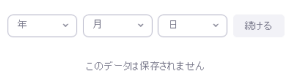

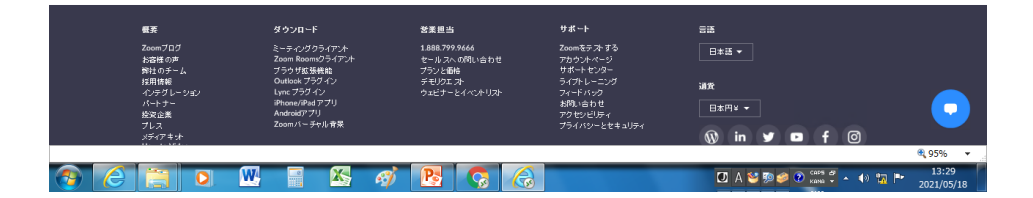

| <ul> <li>         ・         ・         ・</li></ul> | - 0 × 0                                                                                                    |
|---------------------------------------------------|----------------------------------------------------------------------------------------------------|
|                                                   | デモ&リ2エスト 1.888.799.9666 リゾース → サポート                                                                                                    |
| <b>乙〇〇〇〇〇</b> ソリューション マ ブランと画稿 お同い合わせ             | ミーティングに参加する ミーティングを開催する。 リインイン リインアップは無料です                                                                                                    |
| <b>無料サインアップ</b><br>Meetings and Chat for free     | メールアドレス<br>し<br>By Lipping up. Lapre to the Zoon's Privacy Statement and Terrs<br>Control Control |

| 概要               | ダウンロード                           | 发展担当                          | サポート                   | 5 <b>2</b>    |                          |
|------------------|----------------------------------|-------------------------------|------------------------|---------------|--------------------------|
| Zoomブログ<br>お容格の声 | ミーティングクライアント<br>Zoom Roomsクライアント | 1.888.799.9666<br>ヤールスへの問い合わせ | Zoomをテストする<br>アカウントページ | 日本語▼          |                          |
|                  |                                  |                               |                        |               | R 95% 👻                  |
|                  | 🔣 📑 🍇 🍕                          |                               |                        | 🖸 A 🐸 🖻 🥔 👔 🕬 | ▲ ↓> 13:30<br>2021/05/18 |

| ۲۳-ГІЦ(F) | <ul> <li>https://zoom.us</li> <li>編集(E) 表示(V)</li> </ul> | s/emailsent?entry=sign<br>お気に入り(A) ツール(T) | up の - 音 さ (                          | ) ビデオ会議、ウエブ会議、ウエビ ×                   | 1                              |                     |           |                     | - <b>□ ×</b>   |
|-----------|----------------------------------------------------------|-------------------------------------------|---------------------------------------|---------------------------------------|--------------------------------|---------------------|-----------|---------------------|----------------|
|           |                                                          |                                           |                                       |                                       |                                | F 12                | リウエスト 1.8 | 188.799.9666 リノース - | <b>サポ−</b> ト ∧ |
|           | zoon                                                     | עבע-גווע •                                | プランと香椿                                | お問い合わせ                                | ミーティングに参加する                    | ミーティングを開催する 👻       | サインイン     | サインアップは無料           | <b>१</b> ८४    |
|           |                                                          |                                           |                                       |                                       |                                |                     |           |                     |                |
|           |                                                          |                                           |                                       |                                       |                                |                     |           |                     |                |
|           |                                                          |                                           |                                       |                                       |                                |                     |           |                     |                |
|           |                                                          |                                           | 1                                     | Activation                            | Email S                        | ent!                |           |                     |                |
|           |                                                          |                                           | taka<br>Zoomを閉                        | hashi-hi@keijinkai.or<br>見始するには、メールI  | .jpにメールを送<br>内の確認リンクを          | 信しました。<br>をクリックします。 |           |                     |                |
|           |                                                          |                                           |                                       | メールが届た<br>別のメー                        | )ない場合は、<br>ルを再送信               | /                   | 2         |                     |                |
|           |                                                          |                                           |                                       | Open Gmail                            | Open Outlook                   | N                   |           |                     |                |
|           |                                                          |                                           |                                       |                                       | 1                              |                     |           |                     |                |
|           |                                                          |                                           |                                       |                                       |                                |                     |           |                     |                |
|           |                                                          |                                           |                                       |                                       | N.                             |                     |           |                     |                |
|           |                                                          |                                           |                                       |                                       |                                |                     |           |                     |                |
|           | 概要<br>Zoomブログ<br>お容様の声                                   | ي<br>بر<br>کو                             | ランロード<br>ティングクライアント<br>xm Roomsクライアント | 営業担当<br>1.888.799.9666<br>セールスへの問い合わせ | サポート<br>Zoomをテストする<br>アカウントページ | 日本語                 | •         |                     |                |

📀 🙆 🔚 🖸 腿 📲 🖾 🛷 📑 🗔

95%

O A 😂 № 🥔 C 🔺 ♦ 🗇 🔯 🔽

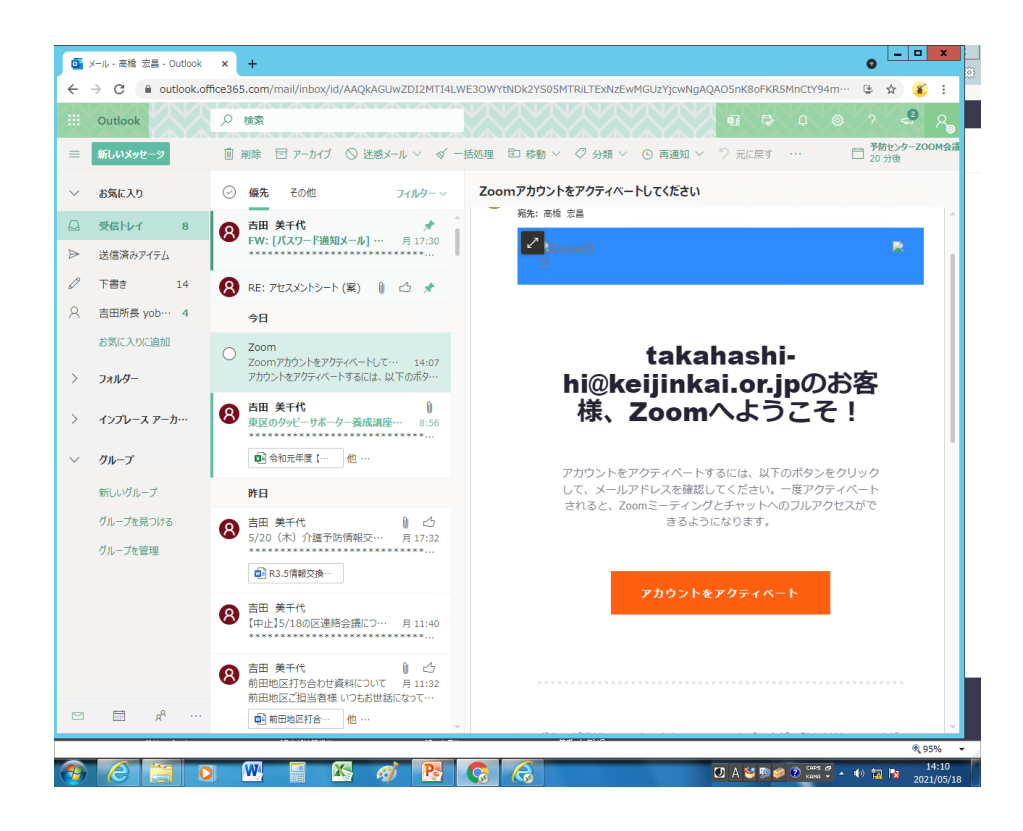

| <ul> <li></li></ul> | - Outlook × 37<br>zoom.us/activate?cod  | カウントを有効にする - Zoom ×<br>e=TomPt1jggSNCYUyQk1Q9     | +<br>NE3XIkjnS0k3EeoVfG               | i5oxE.AG.9zFi1       | FuKoVL8IK2Qa3sE3Bd                  | byzWqV1IuTsaj          | ₽44KWK4CU··· <b>⊀</b> | × P<br>> ☆<br>x & :                  |
|---------------------|-----------------------------------------|---------------------------------------------------|---------------------------------------|----------------------|-------------------------------------|------------------------|-----------------------|--------------------------------------|
|                     |                                         |                                                   |                                       |                      | デモを                                 | ミリクエスト 1.88            | 18.799.9666 リソース      | <ul> <li>של–ך<sup>^</sup></li> </ul> |
| zoom                | ソリューション 🗸                               | プランと価格 お問い合わせ                                     | ミーティ                                  | ングに参加する              | ミーティングを開催する 🔻                       | サインイン                  | サインアップは               | 無料です                                 |
|                     | アカウント情報                                 | ●開を招待                                             | 3                                     | <b>・</b>             |                                     |                        |                       |                                      |
|                     |                                         |                                                   |                                       |                      |                                     |                        |                       |                                      |
|                     | 7                                       | A +37Z                                            |                                       | 名                    |                                     |                        |                       |                                      |
|                     | 20011                                   | ハムノレモ                                             |                                       | 1                    |                                     |                        |                       |                                      |
|                     | Hello! To get start<br>details from you | ed with Zoom we need<br>to create your free acc   | d a few                               | 下のお名<br>姓            | 前を入力してください                          |                        |                       |                                      |
|                     | uotano ironi , ou                       |                                                   |                                       |                      |                                     |                        |                       |                                      |
|                     |                                         | 10 55 AM                                          |                                       | -פגא                 | ۴                                   |                        |                       |                                      |
|                     | 0 0                                     |                                                   |                                       | パスワ-                 | ドを確認する                              |                        |                       |                                      |
|                     |                                         |                                                   |                                       |                      | 私はロボットではあり<br>ません<br><sub>プライ</sub> | reCAPTCHA<br>ソバシー・利用規約 |                       |                                      |
|                     |                                         |                                                   |                                       | 初等また<br>てサイン         | は中等(幼稚園から高校<br>インなさっていますか?          | )教育機関の代表               | 理とし                   |                                      |
| ze<br>t             | 「要<br>coomブログ<br>溶検の声                   | <b>ダウンロード</b><br>ミーティングクライアント<br>Zoom Roomsクライアンナ | 営業担当<br>1.888.799.9666<br>セールスへの問い合わせ | サポー<br>Zoomる<br>アカウン | ト<br>テストする<br>たべージ                  | ==<br>日本語 <del>-</del> |                       | •                                    |
|                     |                                         |                                                   |                                       |                      |                                     | _                      |                       | <b>Q</b> 95%                         |

| סאפע איז איז פעע סאפע פעע פע                                  | 価格 お問い合わせ                                                | テモをリクエスト 1888.799.9666 リン・<br>ミーティングに参加する ミーティングを開催する <del>-</del> サインイン サインアッ                                | -ス ▼ サポート<br>プは無料です |
|---------------------------------------------------------------|----------------------------------------------------------|----------------------------------------------------------------------------------------------------|---------------------|
| アカウント情報                                                       | 仲間を招待                                                    | ○<br>ミーティングのテス                                                                                                |                     |
| Zoomへ<br>Hello! To get started win<br>details from you to cre | ようこそ<br>th Zoom we need a few<br>eate your free account. | 名<br>takahashi<br>姓<br>hiromasa                                                                               |                     |
|                                                               |                                                          | バスワード<br>パスワードは次の通りでなければなりません。<br>・ 文字は8字以上<br>・ 1つ以上の文字 (a、b、c)<br>・ 1つ以上の数字 (1、2、3)<br>・ 大文字と小文字の両方を含めてください |                     |
|                                                               |                                                          | MCAPTCHA<br>プライバシー・利用規約<br>初等または中等(幼稚園から高校)教育機関の代理とし<br>てサインインなさっていますか?                                       | 0                   |

| 💽 メール - 高橋 宏昌 - Outlock 🗙 🖸 アカウントを有効にする - Zoom 🗙 🕇                      |                                                                                                    |
|-------------------------------------------------------------------------|----------------------------------------------------------------------------------------------------|
| ← → C                                                                   | .kjnS0k3EeoVfGi5oxE.AG.9zFi1FuKoVL8IK2Qa3sE3BdbyzWqV1IuTsap44K・・・ ☆ 🏾 🍝 :<br>デモをリクエスト 1888.799.9666 リソース マ サポート |
| 2000 ソリューション・ プランと価格                                                    | ミーティングをスケジュールする ミーティングに参加する ミーティングを開催する 🗸 🚨                                                                     |
| <b>仲間を増やしましょう。</b><br>仲間を招待して無料のZoomアカウントを作成<br>しましょう!<br>なぜ招待するのですか?   | メールアドレス<br>name@domain.com<br>メールアドレス<br>name@domain.com                                                        |
|                                                                         | name@domain.com<br>別のメールを追加<br>私はロボットではあり<br>recAPTCHA<br>プライバシー・利用規約                                           |
| Dimplet 1-トを入力                                                          | 招待 手順をスキップする                                                                                                    |
| 1777 178/10 "Office テーマ" ③ 日本語<br>● ● ● ● ● ● ● ● ● ● ● ● ● ● ● ● ● ● ● | □ 器 聞 束 74%                                                                                                    |

| 💽 メール - 高橋 宏昌 - Outlook 🗙 💿 アカウントを有効にする - Zoom 🗴 🕝 ミーティングを起動 - Zoom 🗴 🕇 | • • • × ×                               |
|-------------------------------------------------------------------------|-----------------------------------------|
| ← → C                                                                   | ☆ 🐔 :                                   |
| zoom                                                                    | サポート 日本語 -                              |
|                                                                         |                                         |
| $\odot$                                                                 |                                         |
| 数秒でダウンロードが自動的に開始されます                                                    |                                         |
|                                                                         |                                         |
|                                                                         |                                         |
| Zoomを既にインストールしていますか? ミーティングを起動                                          |                                         |
| Copyright ©2021 Zoom Video Communications, Inc. All rights reserved     |                                         |
| 「ブライバシーおよび法務ポリシー」                                                       |                                         |
| 通知の受信時に <b>維持</b> をクリックします。<br>そして、 <b>Zoomexe</b> をクリックします。            | •                                       |
| Zoom_cm_ds,exe                                                          | ज्रूरहरू x                              |
|                                                                         |                                         |
| クリックしてノートを入力                                                            |                                         |
| スライド 7/10 <sup>●</sup> Office テーマ <sup>®</sup> 日本語                      | □ == □ = 74% + .                        |
| 🚳 🙆 🗒 🔍 📲 🔉 🚿 💽 🔇                                                       | 🖸 A 🥸 💯 🏈 🤅 🔺 🔹 🗤 🙀 14:18<br>2021/05/18 |